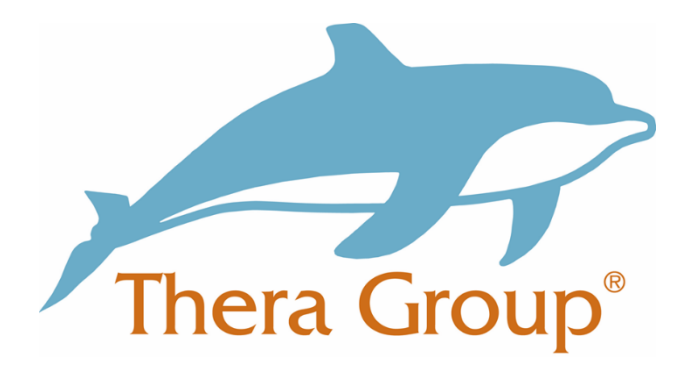

# How to use Twitter to keep in touch

### Contents

| What is Twitter?                       | 2  |
|----------------------------------------|----|
| Why use Twitter?                       | 2  |
| Creating your Twitter account          | 4  |
| How to connect with friends and family | 13 |
| Useful words on Twitter                | 16 |

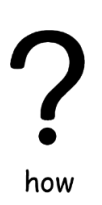

# How to use Twitter to keep in touch

## What is Twitter?

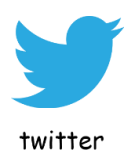

Twitter is a **website** where people can share short messages, pictures or links to **other people**.

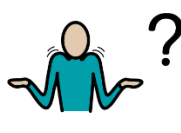

# Why use Twitter?

why

Most people use Twitter to find out what **other people** or **groups** are doing.

Following

You can do this by 'Following' them.

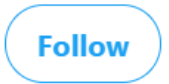

You do not need to know a person or group to **'Follow'** them.

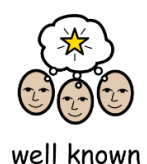

You can '**Follow**' people who like the same things as you or a well-known person.

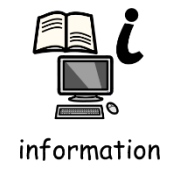

You can also 'Follow' a group that does things you would like to know more about.

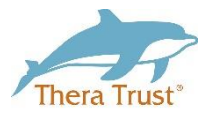

For example, you could '**Follow'** @TheraTrust and find out what we are doing as a company.

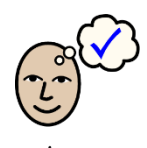

You can also write about things you want other people to know.

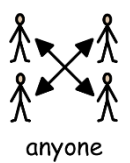

If you do write something and **post** it as a '**Tweet**' it is public. Meaning **anyone** around the world could **read it**.

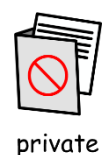

You can also write **private messages** to people you **'Follow'** or who **'Follow'** you on Twitter.

It is better to use **private message** if you have something you would like to share with **one person**.

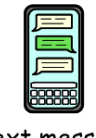

text message

Private message is like sending a text message.

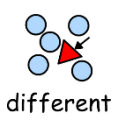

If you are using a **mobile** or **tablet** the following **steps** might **look slightly different**.

## **Creating your Twitter account**

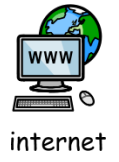

First you will need to open the internet.

| New Tab × +                                                          |              | - | ٥ | ×   |
|----------------------------------------------------------------------|--------------|---|---|-----|
| $\leftarrow \rightarrow$ C $\triangle$ G Search Google or type a URL |              | ☆ | - | :   |
| III Apps                                                             |              |   |   | 30  |
|                                                                      | Gmail Images |   | A | r Î |
| search bar                                                           |              |   |   |     |
| Google                                                               |              |   |   |     |
| Q Search Google or type a URL                                        |              |   |   |     |
|                                                                      |              |   |   |     |
|                                                                      |              |   |   |     |
|                                                                      |              |   |   |     |

Once you have opened the internet you will need to put <u>www.twitter.com</u> into the search bar.

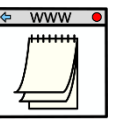

This should take you to a website that looks like the picture below:

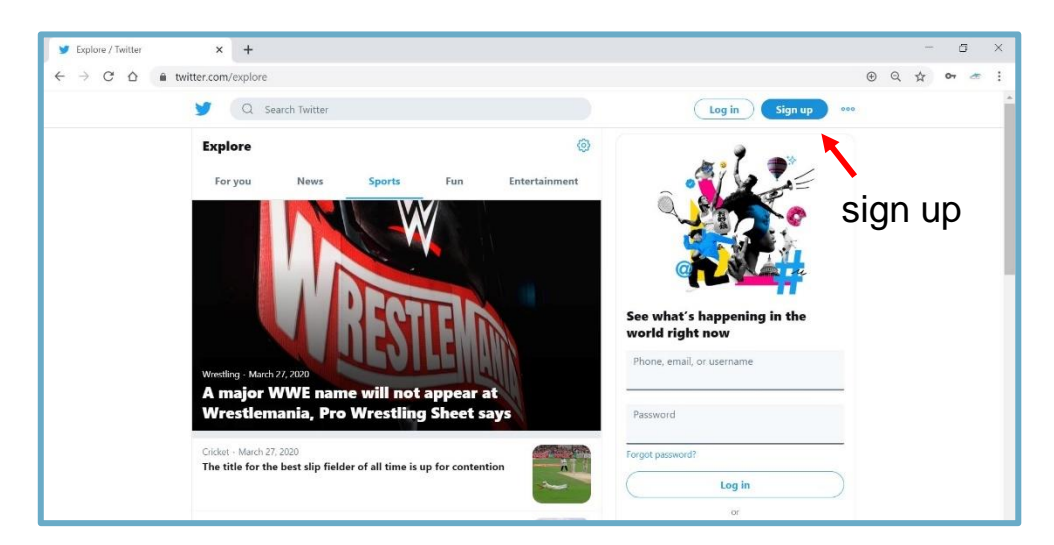

To sign up to Twitter you will need to **click** the blue **'sign up'** button at the top of the page.

website

### **Useful tip!**

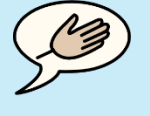

tip

When **setting up** your account ask someone you **trust** to help you go through the **steps**.

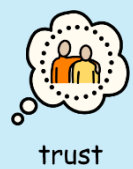

This could be someone that is part of your **circle of support**.

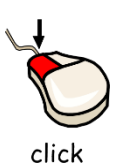

Once you've **clicked** the **'sign up'** button your screen should look like the **picture below:** 

| 🎔 Sign up for Twitter / Twitter 🗙 🕂                                             |                                       | - a ×              |
|---------------------------------------------------------------------------------|---------------------------------------|--------------------|
| $\leftarrow$ $\rightarrow$ C $\triangle$ $\triangleq$ twitter.com/i/flow/signup |                                       | • < 🛧 🕶 👘 .        |
| ← Q Search Twitte                                                               |                                       | Log in Sign up ••• |
| Explore                                                                         | ¥ (C                                  | lext               |
| For you News                                                                    | Create your account                   |                    |
| 100                                                                             | Name                                  | <b>0</b>           |
|                                                                                 | 0/                                    | 50                 |
|                                                                                 | Phone                                 | 11                 |
|                                                                                 | Use email instead                     | ning in the        |
| Gall - This married                                                             |                                       | ame                |
| Phil Mickelson 1                                                                |                                       |                    |
| with Tiger Woo                                                                  |                                       |                    |
| Wrestling - March 27, 2020                                                      |                                       |                    |
| A major WWE name will i<br>Wrestling Sheet says                                 |                                       | j in               |
| Cricket - March 27, 2020                                                        |                                       | e                  |
| The title for the best slip fie                                                 | lder of all time is up for contention | Sign up            |

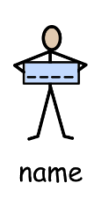

To create an account you will be asked to enter your **full name** and your **mobile phone number** or your **email address**.

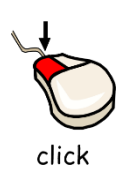

If you would prefer to use your email **click** the writing **'Use email instead'.** 

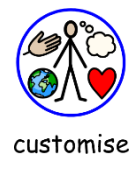

After you have typed in your **full name** and **email** address you will be asked if you would like to customise your experience.

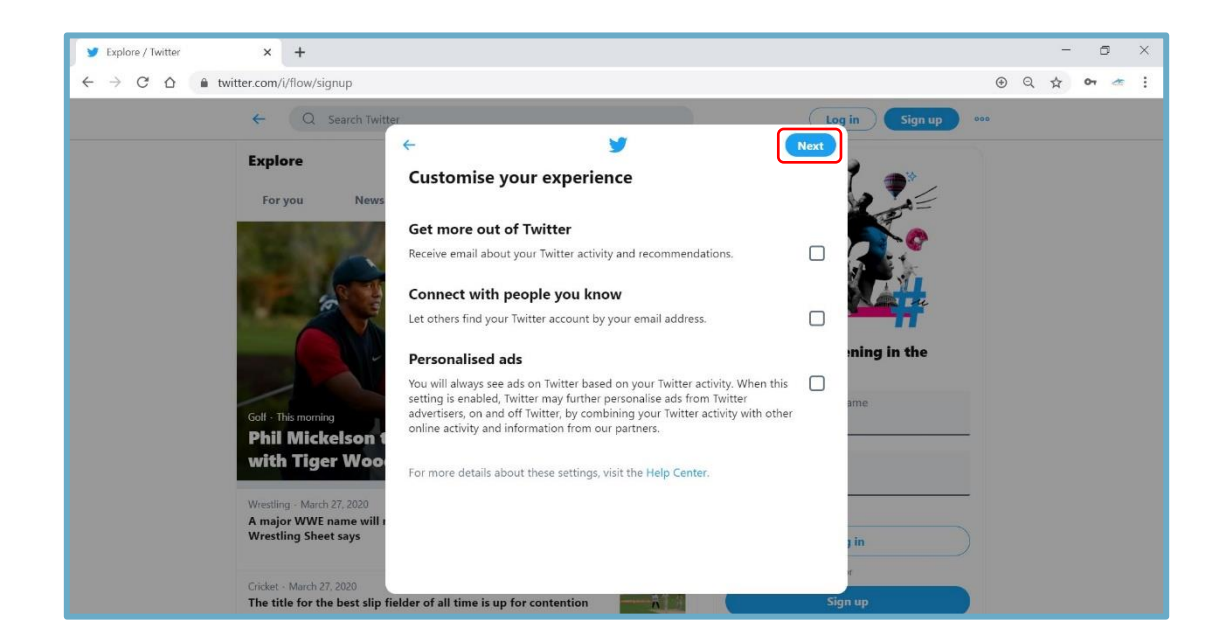

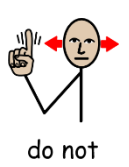

Each option explains what it means underneath. If you **do not want to** select any of the options **you do not have to.** 

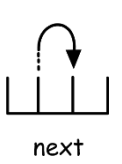

You can just **click** the **'next'** button at the top and move onto the **next step**.

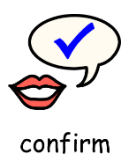

The **next step** will ask you to confirm **your name** and **your email address**.

| Y Explore / Twitter × +                                                       |                                                                                                    |                    | - a ×       |
|-------------------------------------------------------------------------------|----------------------------------------------------------------------------------------------------|--------------------|-------------|
| $\leftrightarrow$ $\rightarrow$ $C$ $\triangle$ $a$ twitter.com/i/flow/signup |                                                                                                    |                    | ⊕ Q ☆ • ★ : |
| ← Q Search Twitte                                                             |                                                                                                    | Log in Sign up 000 |             |
| Explore                                                                       | Step 3 of 5                                                                                                    |                    |             |
| For you News                                                                  | Create your account                                                                                                    |                    |             |
|                                                                               | your full name                                                                                                    |                    |             |
| 6                                                                             | your email address                                                                                                    |                    |             |
|                                                                               |                                                                                                    | ning in the        |             |
|                                                                               | By signing up, you agree to our Terms, Privacy Policy, and Cookie Use. You also<br>agree that you're over 13 years of age. | ame                |             |
| Golf - This morning<br>Phil Mickelson 1                                       | Sign up                                                                                                    |                    |             |
| with Tiger Woo                                                                |                                                                                                    |                    |             |
| Wrestling - March 27, 2020<br>A major WWE name will r                         |                                                                                                    |                    |             |
| Wrestling Sheet says                                                          |                                                                                                    | r in               |             |
| Cricket - March 27, 2020                                                      | Idea of all data in the contraction promotivity [1]                                                                        | Sion up            |             |

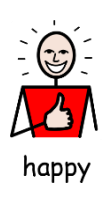

If you are **happy** that **your name** and **email** are **correct** you can then **click 'sign up'**.

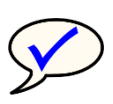

verify

You will then get a 'code' sent to your email to verify your account.

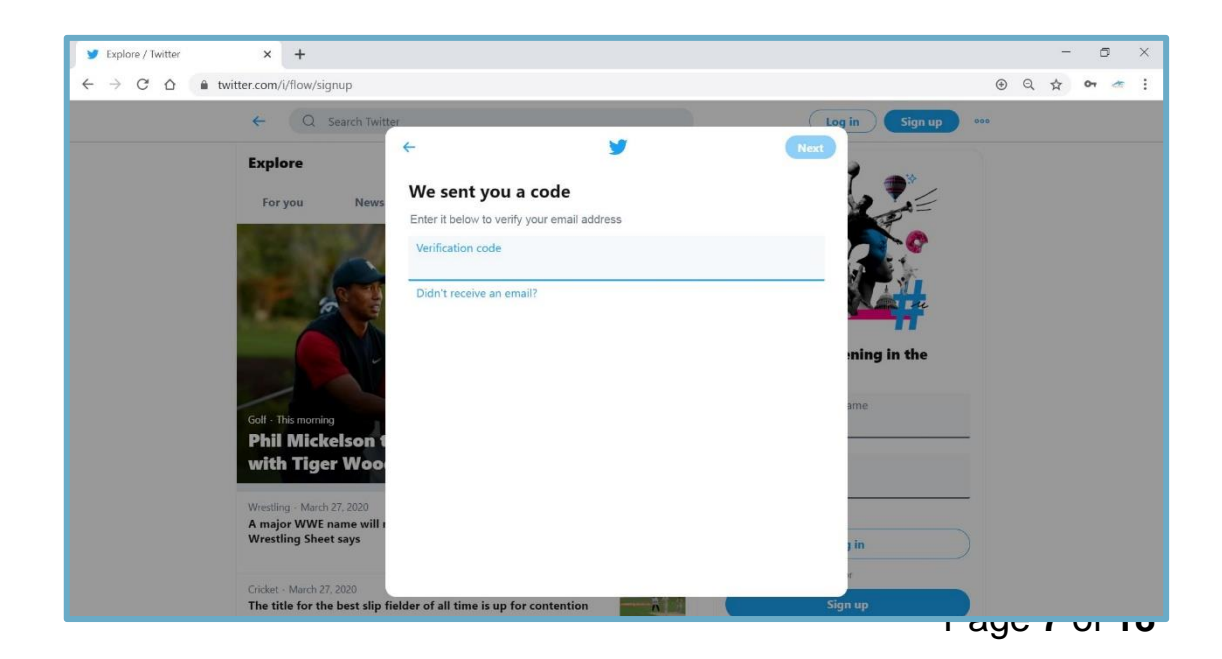

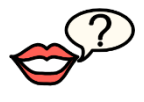

request

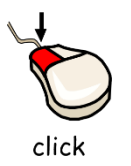

If you **do not** receive your '**code**' after **5 minutes** you can **request** them to **resend** it.

You can do this by clicking 'Didn't receive an email?'

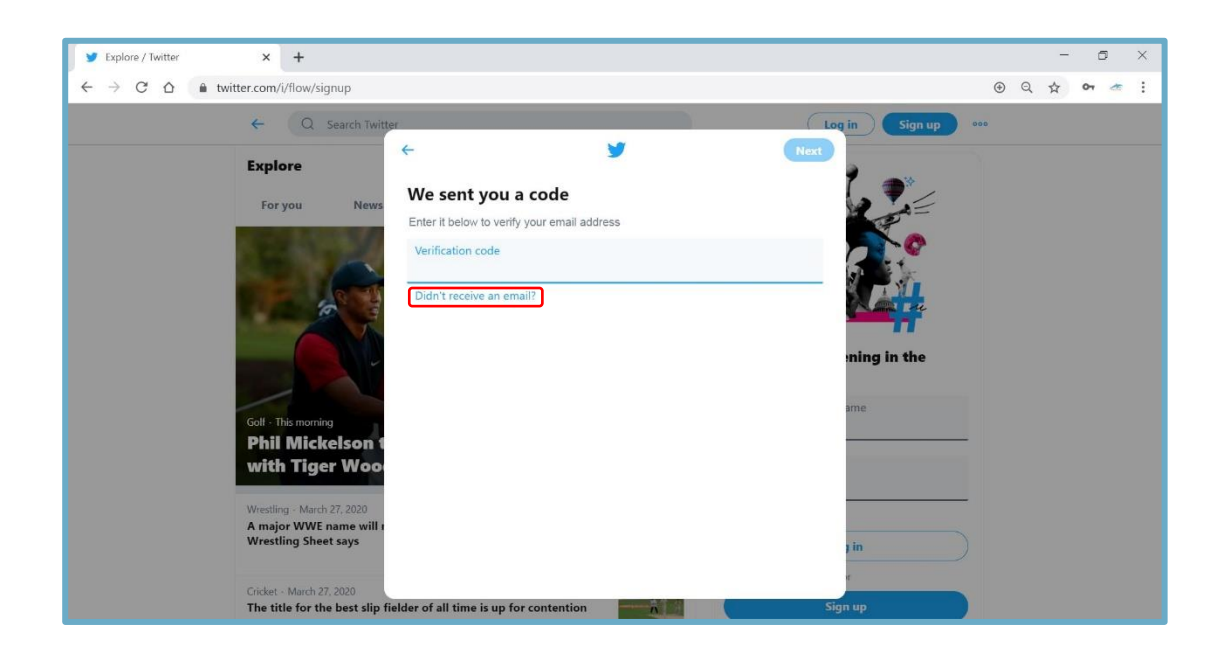

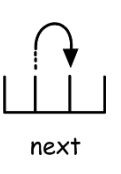

Once you have received the 'code' to your email enter it in the box provided and click 'next'.

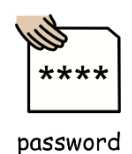

The **next step** is setting your **password**.

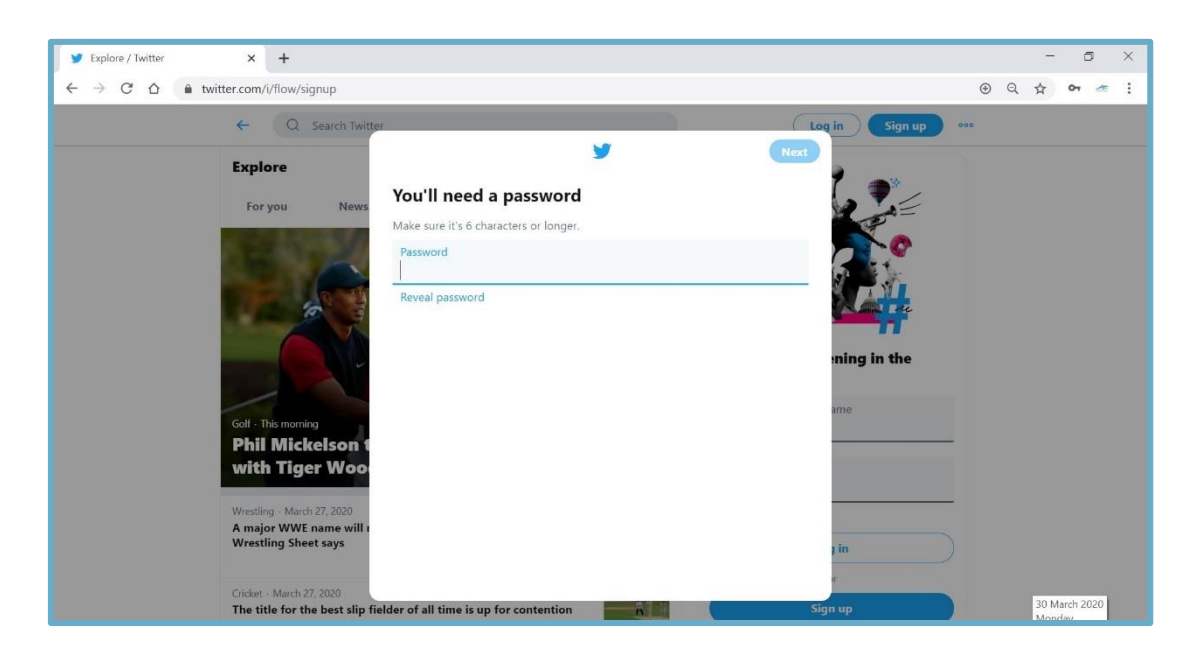

When setting your **password do not** use **your date of birth** or **where you live.** This will make it easier to guess.

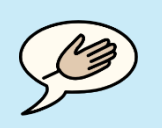

### **Useful Tip!**

tip

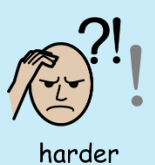

Use a mixture of **numbers** and **letters** in your **password** to make it **harder** for **other people** to **guess**.

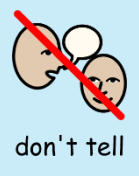

Keep your **password safe** and **do not** tell **other people** what it is.

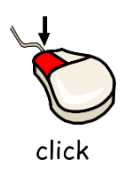

You can **click 'Reveal password'** if you want to **check** it before **clicking 'next'**.

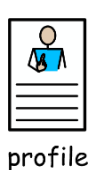

The next step will be setting your 'profile picture'.

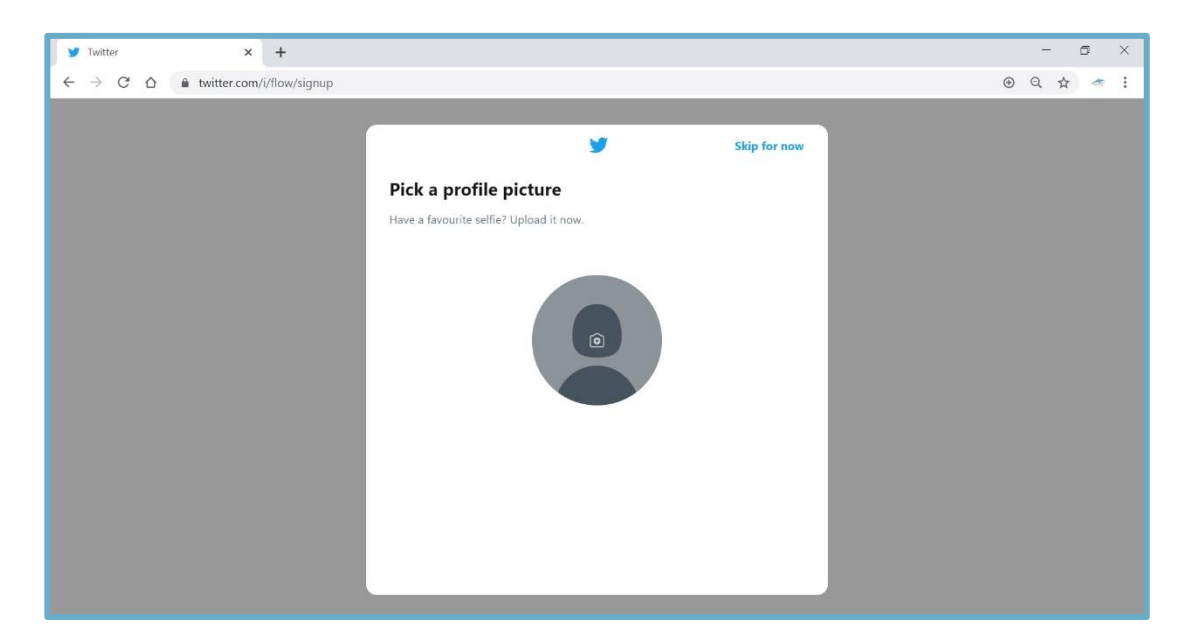

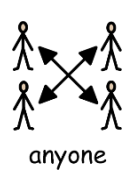

A 'profile picture' is a picture of yourself that anyone on Twitter can see.

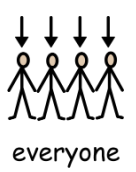

Be sure to choose a picture you are happy to **share** with **everyone**.

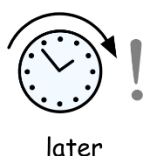

You **do not** have to pick a picture **straight away**. You can **click 'Skip for now'** and add a picture **later**.

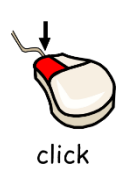

If you do want to **add a picture** you can do this by **clicking** the **camera** in the middle of the grey circle.

After choosing a '**profile picture**' or choosing to '**skip**' you might see something like the picture below:

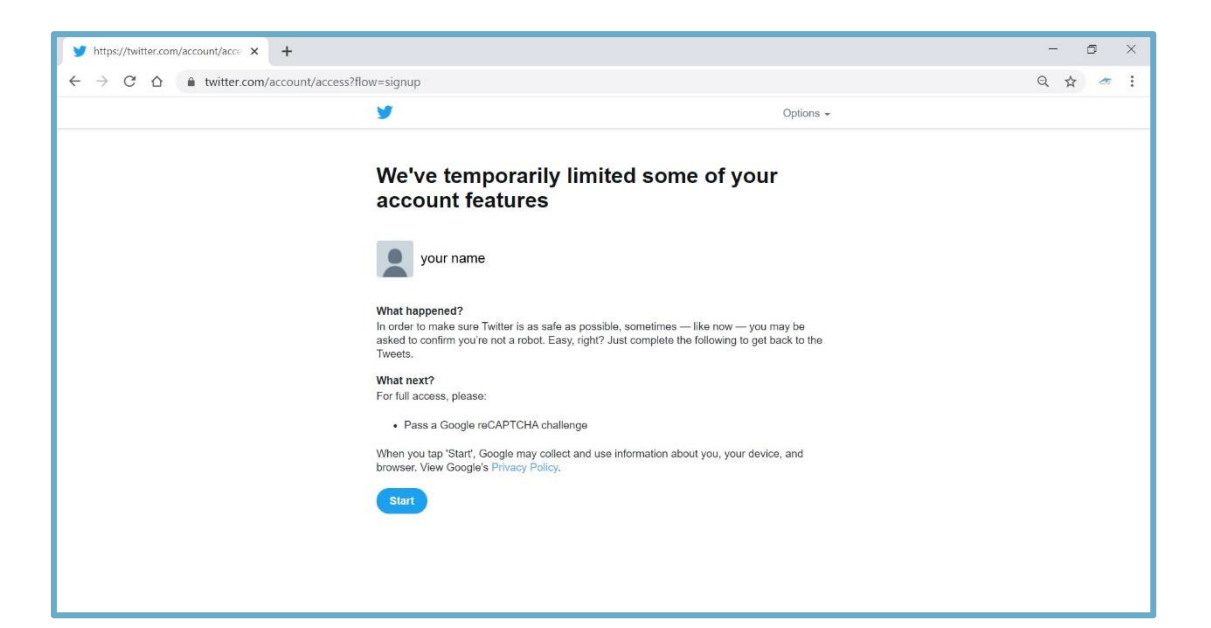

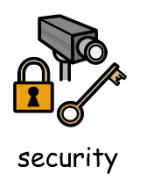

This **step** is for added **security**.

Once you have **clicked** 'Start' your screen will look like this:

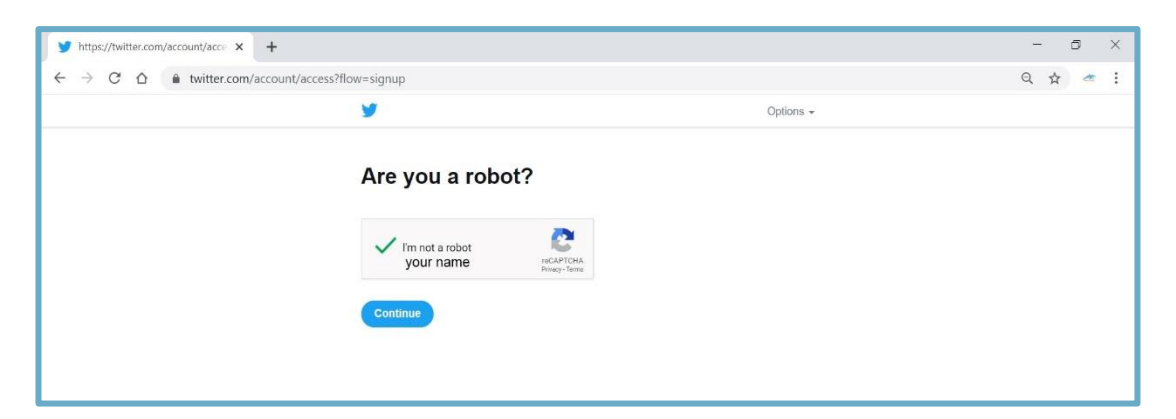

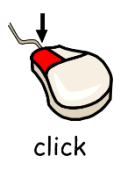

You will need to **click** the box next to **'I'm not a robot'** before you can **click 'Continue'.** 

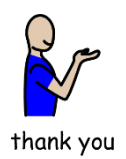

After clicking 'continue' you will get a thank you message and will be able to click 'Continue to Twitter'.

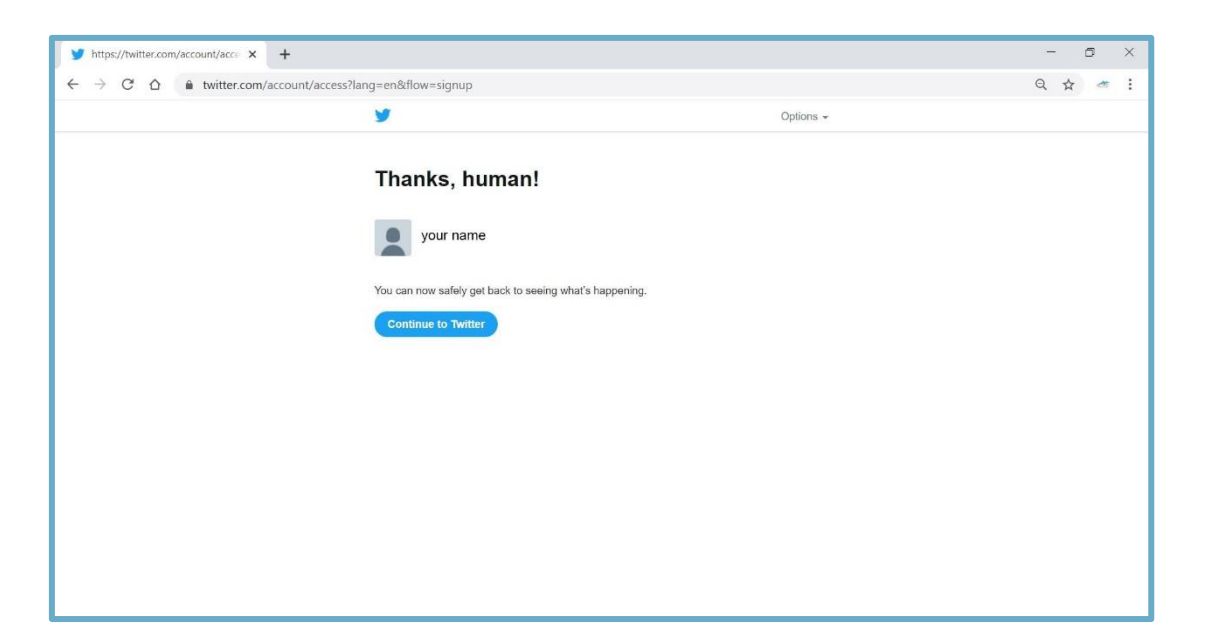

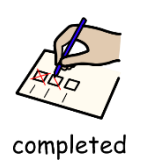

After clicking 'Continue to Twitter' you will have completed the sign-up steps.

Now you have **completed** the **sign-up** steps you should now see **your Twitter homepage**:

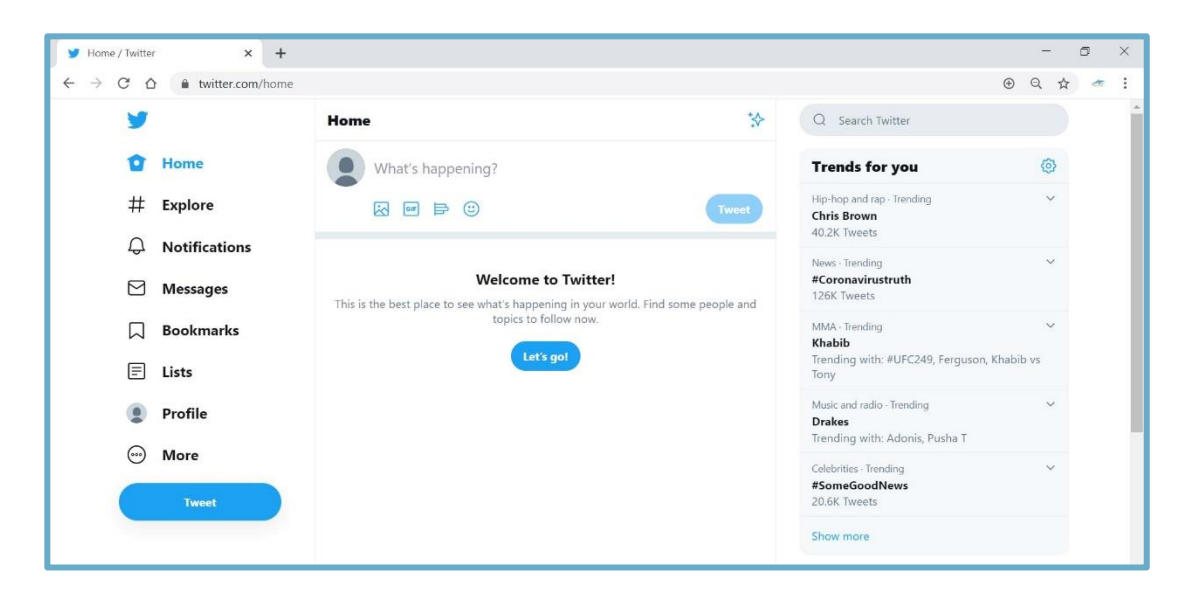

### How to connect with friends and family

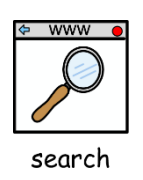

To find someone on **Twitter** you can type their **name** into the **search bar**.

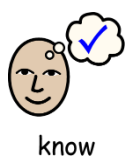

This can be a **person** you **know** or a **group** you are a **part of** or **like**.

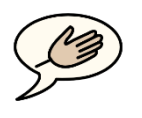

suggestions

It may come up with some **suggestions** as you are **typing**.

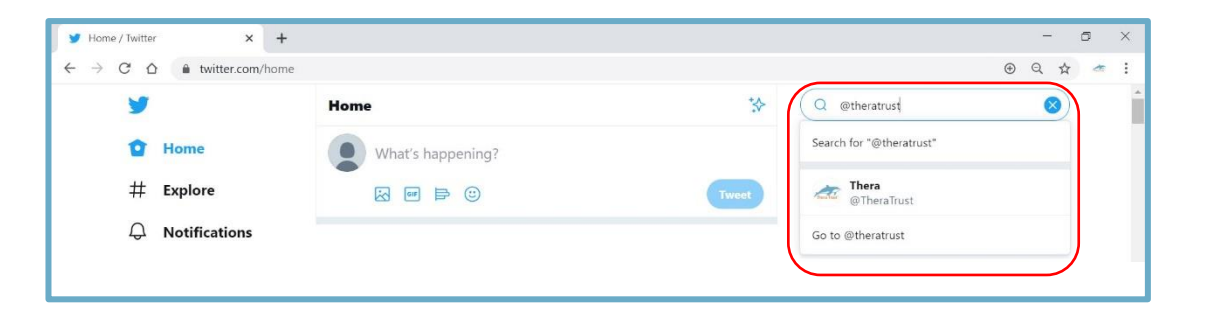

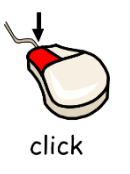

When you see the **name** of the **group** or **person** you want to **connect** with you can **click** on their **name** to go to **their Twitter**.

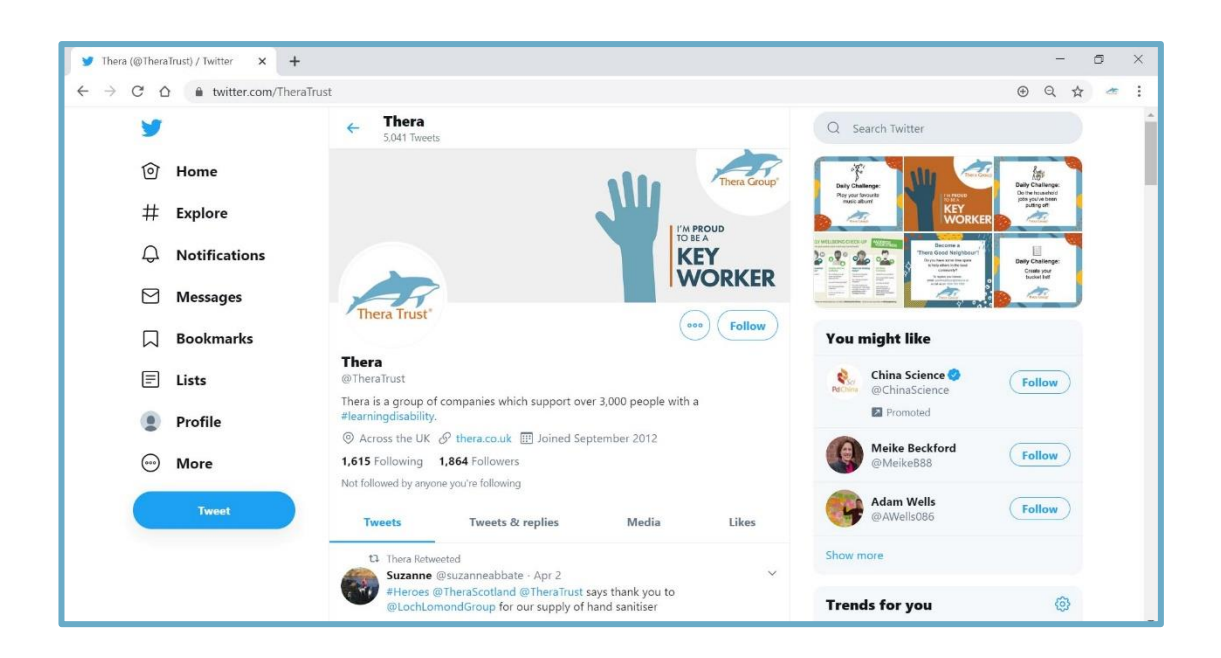

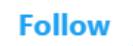

If you would like to receive **regular updates** from that **group** or **person** you can **'follow'** them.

You can do this by **clicking** the 'follow' button.

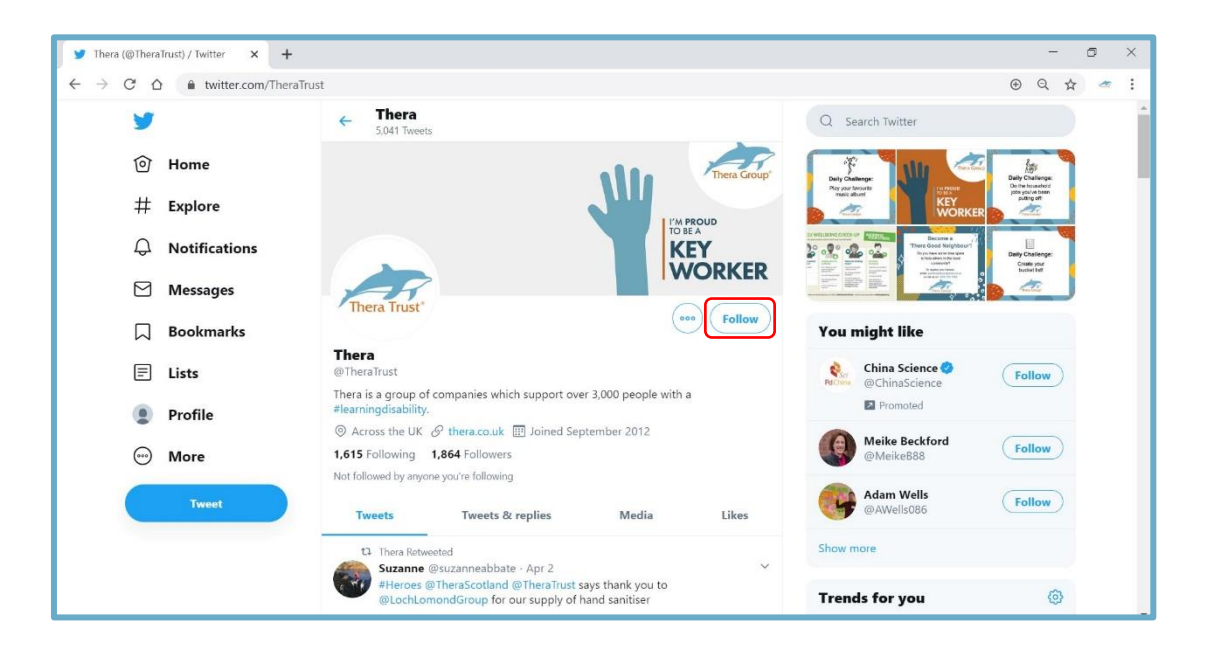

Their **Tweets** will then **appear** on **your home page** automatically.

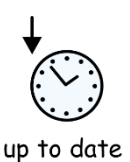

Keeping you up to date with anything they Tweet.

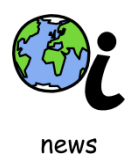

You can even **follow** the **news** or your **favourite well known person**.

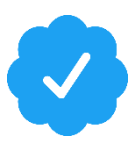

If you do this **make sure** they have a '**blue tick**' next to **their name**.

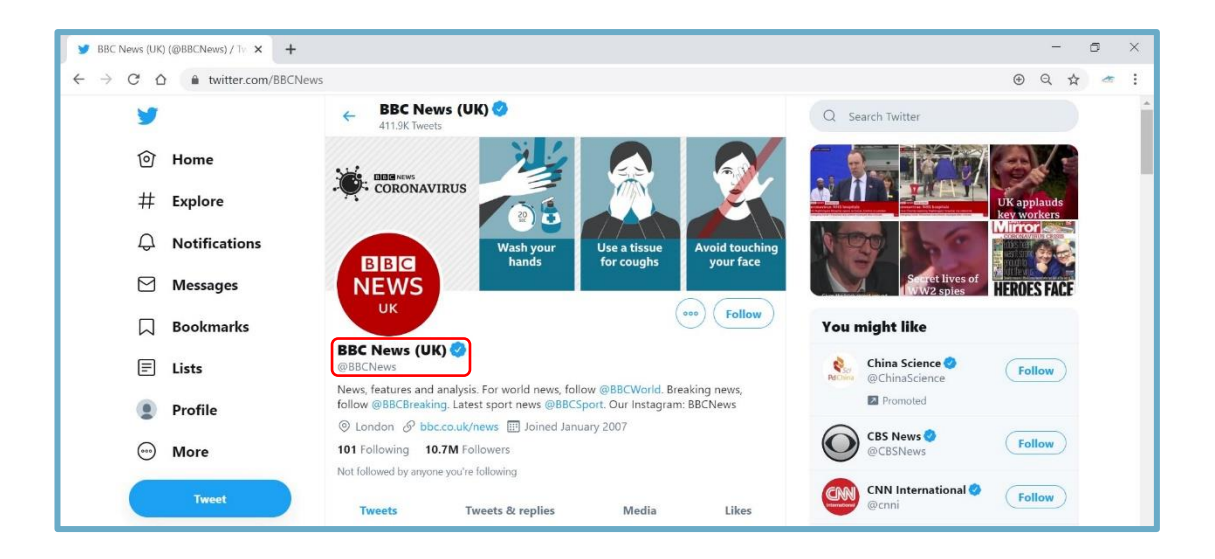

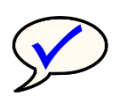

verified

This means that their account has been **verified** by **Twitter** and they are who they say they are.

#### **Useful words on Twitter**

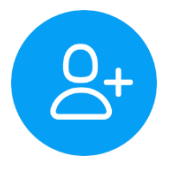

#### Follow

If you **'follow'** someone on Twitter, you will see all the things **they write** on **their Twitter page** and get **updates** from **them**.

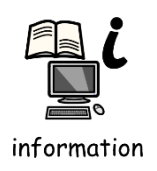

They are **the people** and **groups** you have **chosen** to see **information** from.

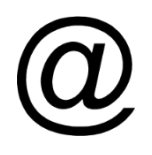

# Handle

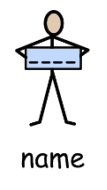

This is the **name** you use on Twitter so people know who you are. It will start with the **'@' symbol**.

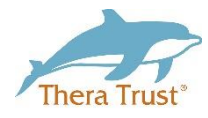

For example Thera Trust uses the handle @TheraTrust

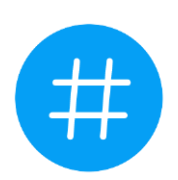

# Hashtag

Hashtags connect Tweets that talk about the same thing.

A hashtag starts with the '#' symbol.

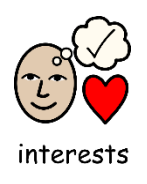

Hashtags allow people to easily follow topics they are interested in.

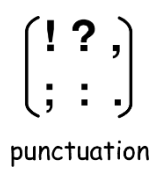

You cannot add **spaces** or **punctuation** in a **hashtag**, or it will **not work properly**.

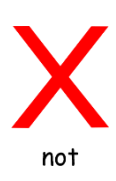

For example, if you wanted to **hashtag** Thera Trust in your Tweet **#Thera Trust** would **not work** as it has a **space**.

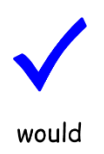

However, **#TheraTrust** would **work** as it is all **one word**.

# Trending

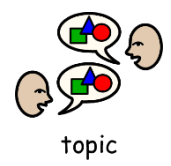

This is when **lots of people tweet** about the same **topic** and use the same **hashtag**.

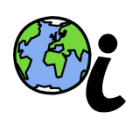

news

Usually **trending topics** will be things that have happened in the **news** or **programmes** that have been on the TV.

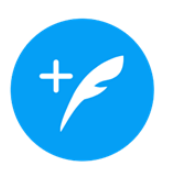

#### Tweet

Join or start a conversation with a Tweet.

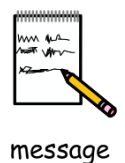

**Tweets** are **short messages** that you would like to **share** with **everyone**.

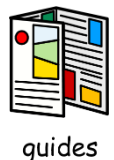

For more **information** on how to post a **Tweet** you can use the Twitters **help guides**:

https://help.twitter.com/en/using-twitter/how-to-tweet

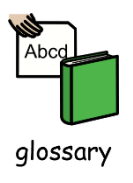

You can also find out what other **words** mean on Twitter by using the **Twitter glossary**:

https://help.twitter.com/en/glossary